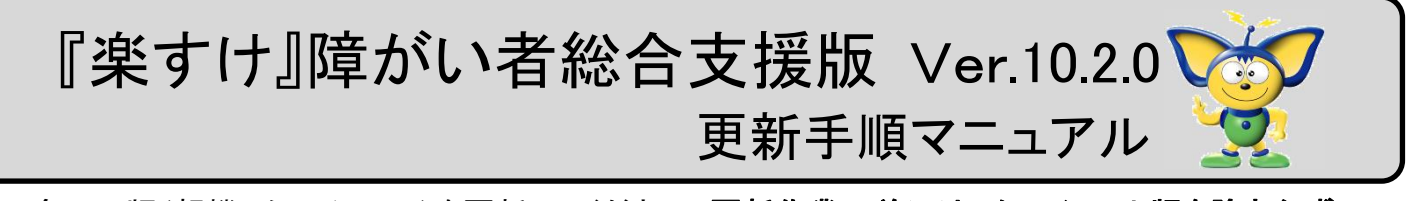

全ての版(親機、クライアント)を更新してください。更新作業の前には、クライアント版を除き必ず バックアップを取ってください。また、更新作業中は『楽すけ』をすべて終了してください。

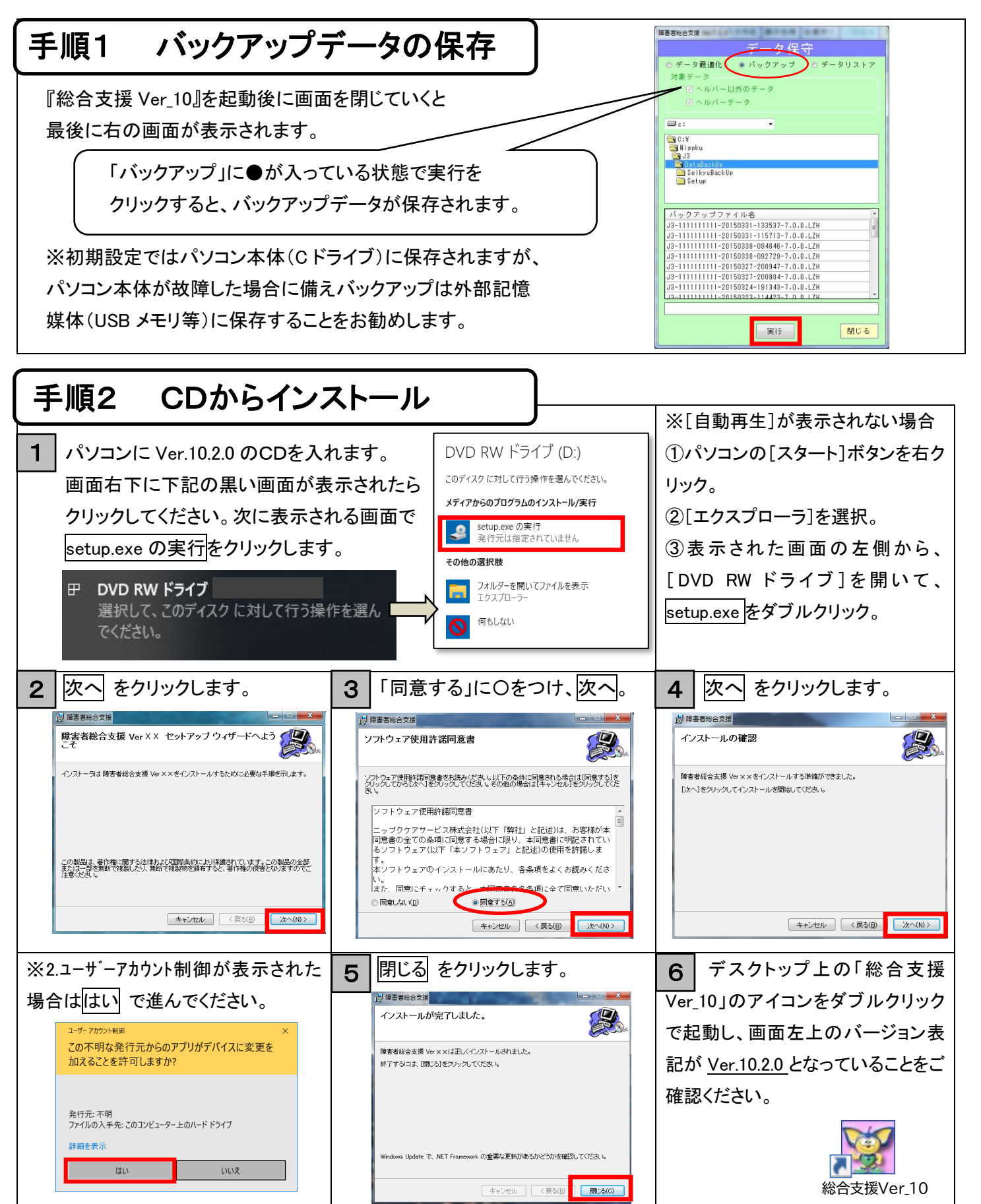